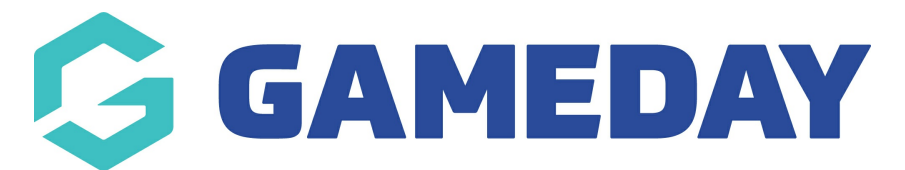

## How do I lock Match Results entry for a Competition?

Last Modified on 17/11/2023 12:40 pm AEDT

As an Association administrator running competitions through GameDay Passport, you have the ability to lock off the ability for Club and Team-level administrators to enter Match Results.

Match Locking can be enabled with two different types of configuration:

- a) Locking only the Pre-Game Match Results entry screen
- b) Locking the entire Match Results entry feature

To enable Match Locking for a competition:

1. Open the Competitions menu and click LIST COMPETITIONS

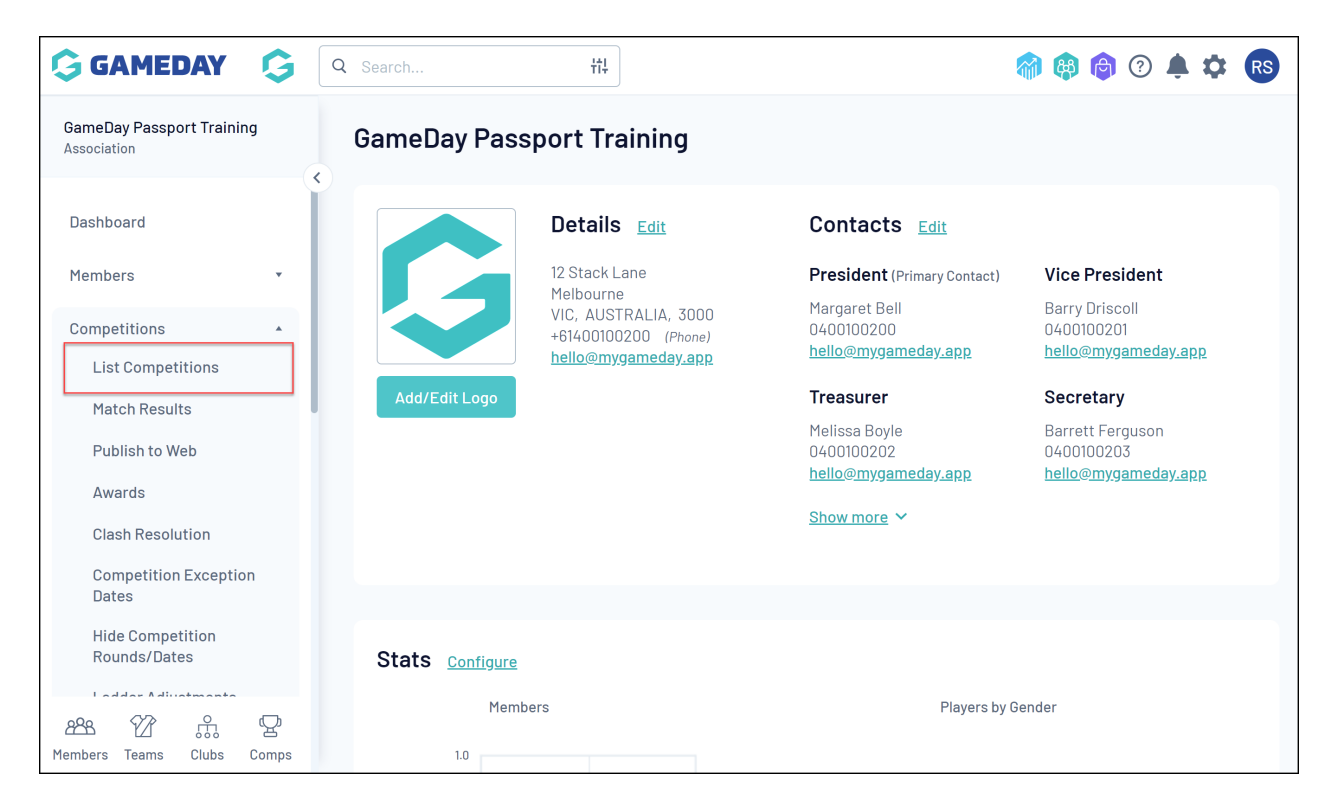

2. Find the competition you want to enable Match Locking for, and click the  $\pmb{\mathsf{VIEW}}$  (magnifying glass) icon

| GAMEDAY                                 | G     | Q S | earch |                 | ŧtļ     |       |     |                  |                |                    | 🕷 🟟 🏟     | ?      |         |
|-----------------------------------------|-------|-----|-------|-----------------|---------|-------|-----|------------------|----------------|--------------------|-----------|--------|---------|
| GameDay Passport Trainin<br>Association | g     |     |       |                 |         |       |     |                  |                |                    | NEW       | СОРҮ   | REGRADE |
| Dashboard                               |       | C   | ompet | itions in Ass   | sociati | on    |     |                  |                |                    |           |        |         |
| Members                                 | *     |     |       |                 |         |       |     | Showing Nan 2023 | ne Including S | eason<br>All Seaso | Age Group | Status |         |
| Competitions                            | *     |     |       |                 |         |       |     |                  |                |                    |           |        |         |
| Clubs                                   | •     |     | 20    | 23 Footy Season | Venue   | Amoun | F23 | 2023             | Grouping       | Age Group          | Contact   | Status | Upload  |
| Teams                                   |       |     |       |                 |         |       |     |                  |                |                    |           |        |         |
| Communications                          |       |     |       |                 |         |       |     |                  |                |                    |           |        |         |
| Registrations                           | *     |     |       |                 |         |       |     |                  |                |                    |           |        |         |
| Programs                                | Ŧ     |     |       |                 |         |       |     |                  |                |                    |           |        |         |
| Reports                                 |       |     |       |                 |         |       |     |                  |                |                    |           |        |         |
| GameDay View                            | •     |     |       |                 |         |       |     |                  |                |                    |           |        |         |
| Gamebay view                            |       |     |       |                 |         |       |     |                  |                |                    |           |        |         |
|                                         |       |     |       |                 |         |       |     |                  |                |                    |           |        |         |
| ABS 22                                  | Comps |     |       |                 |         |       |     |                  |                |                    |           |        |         |

## 3. Next to Competition Configuration, click **EDIT**

| GAMEDAY                          | G     | Q | Search              | łţţ                          |                  |                       | <b>(</b> )            | ) 🕐 🌲 🏟 🕓      |
|----------------------------------|-------|---|---------------------|------------------------------|------------------|-----------------------|-----------------------|----------------|
| 2023 Footy Season<br>Competition | ~     | : | 2023 Footy          | / Season                     |                  |                       |                       |                |
| Dashboard                        |       |   | Competitio          | on Configuration <b>Edit</b> | Upcoming Ma      | tches                 |                       |                |
| Fixtures                         | *     |   | Active              | Yes                          | 15/03/2023 02:00 | South Melbourne AFC 1 | South Melbourne AFC 6 | AAMI Park      |
| _                                |       |   |                     |                              | 15/03/2023 02:00 | South Melbourne AFC 2 | South Melbourne AFC 5 | MCG            |
| Teams                            |       |   | Abbreviation        | F23                          | 15/03/2023 02:00 | South Melbourne AFC 3 | South Melbourne AFC 4 | Marvel Stadium |
| Match Results                    |       |   | Season              | 2023 AFL Season              | 15/03/2023 02:00 | South Melbourne AFC 7 | South Melbourne AFC 8 | Rod Laver      |
| Statistics                       | •     |   | Туре                | Seniors                      |                  |                       |                       |                |
| Reports                          |       |   | Division            | Division 3                   |                  |                       |                       |                |
|                                  |       |   | Age Group           | Age 20                       |                  |                       |                       |                |
|                                  |       |   | Gender              | Mixed                        |                  |                       |                       |                |
|                                  |       |   | Number of<br>Teams  | 8                            |                  |                       |                       |                |
|                                  |       |   | Number of<br>Rounds | 7                            |                  |                       |                       |                |
| 288 97 m                         | Q     |   | Match<br>Duration   | 60                           |                  |                       |                       |                |
| Members Teams Clubs              | Comps |   | Start Date          | 2023-03-01                   |                  |                       |                       |                |

4. Scroll down to the Match Locking section and tick the checkbox for ALLOW MATCH LOCKING

| Lock access to PreGame based on the following rule: | Select Time                                                                       |
|-----------------------------------------------------|-----------------------------------------------------------------------------------|
| Lock access to Match based on the following rule    | Select Time                                                                       |
|                                                     | * Start time will be based on local timezone set-up in your organisation settings |

- 5. You can then choose to apply either of the following settings:
  - Lock access to PreGame based on the following rule : Restricts the ability for Club and Team administrators to access the Match Results Pre-Game screen up to 24 hours before or after the start of the match

| Match Locking                                       |                                                                                                    |
|-----------------------------------------------------|----------------------------------------------------------------------------------------------------|
|                                                     | To enable Automatic match locking, you must tick the <b>Allow Match Locking</b> below and select from the below options                                                                                                    |
| Allow Match Locking ?                               |                                                                                                    |
| Lock access to PreGame based on the following rule: | Select Time                                                                                                    |
| Lock access to Match based on the following rule    | 24 hours before start<br>12 hours before start<br>6 hours before start<br>-3 hours before start<br>-2 hours before start                                                                                                    |
| Update Competition                                  | 1 hour before start     attings       At start of match     1 hour after start       2 hours after start     3 hours after start       6 hours after start     12 hours after start       12 hours after start     12 hours after start |

• Lock access to Match based on the following rule : Restricts the ability for Club and Team administrators to access the Match Results Pre-Game, At-Game and Post-Game screens up to 24 hours before or after the start of the match

|                                                      | To enable Automatic match locking, you must tick the <b>Allow Match Locking</b> belo<br>and select from the below options                                    | OW |
|------------------------------------------------------|----------------------------------------------------------------------------------------------------|----|
| Allow Match Locking ?                                |                                                                                                    |    |
| Lock access to PreGame based on the following rule:  | 24 hours before start 🔹                                                                                                    |    |
| Lock access to Match based on the<br>following rule  | Select Time                                                                                                    |    |
| Undeta Competition                                   | 24 hours before start<br>12 hours before start<br>6 hours before start<br>-3 hours before start<br>-2 hours before start<br>-2 hours before start            | S  |
| opuate competition                                   | 1 hour before start         At start of match         1 hour after start         2 hours after start         3 hours after start         6 hours after start |    |
| opyright GameDay. All rights reserved. <b>Powere</b> | 12 hours after start<br>db: 24 hours after start                                                                                                    |    |

## 6. Once you've applied your desired settings, click **UPDATE COMPETITION**

|                                                        | and select from the below options                                                 |
|--------------------------------------------------------|-----------------------------------------------------------------------------------|
| Allow Match Locking ?                                  |                                                                                   |
| Lock access to PreGame based on the<br>following rule: | 24 hours before start                                                             |
| Lock access to Match based on the<br>following rule    | 1 hour before start                                                               |
|                                                        | * Start time will be based on local timezone set-up in your organisation settings |
|                                                        |                                                                                   |